## Краткая инструкция по подключению и настройке камеры Kerui C09

- 1. Скачайте на ваш смартфон или планшет приложение "Care Home", создайте в нём аккаунт и войдите в него.
- 2. Перед включением откройте крышку отсека на нижней стороне камеры и вставьте в слот карту памяти. Подключите камеру к сети с помощью блока питания из комплекта.
- Войдите в приложение и после голосовой подсказки камеры нажмите "+". Далее выберите пункт "Составить пару по wifi", введите название и пароль от сети, куда требуется подключить устройство. Расположите смартфон/планшет как можно ближе к камере и ожидайте регистрации в программе.
- 4. Для просмотра видео в режиме онлайн, доступа к функциям двусторонней голосовой связи, настройкам качества изображения, просмотру уведомлений и записей войдите в окно просмотра камеры, нажав на её миниатюру в главном окне.
- 5. Для доступа к основным настройкам нажмите на значок шестерёнки.
- Чтобы подключить триальный период облачного сервиса нажмите на значок облака в главном окне и следуйте инструкциям, выбрав период "Free".
- 7. Для доступа к камере с компьютера войдите на сервис https://www.eyeplusiot.com, введите пароль и логин вашей учётной записи.